## How to get ATLAS.ti

1. Goto <u>http://my.atlasti.com</u> to create an account.

| Log in                             |   |   |
|------------------------------------|---|---|
| Email address                      |   |   |
| Password                           | 0 | > |
| Forgot password?                   |   |   |
| Log in                             |   |   |
| No account yet? Create an account! |   |   |

 Create an account using your SUBR or SUS email account. Once complete, check the email account used to create your account and look for an email called "Verify your email" (see image). NOTE: If you do not see it in your inbox, check your junk email folder.

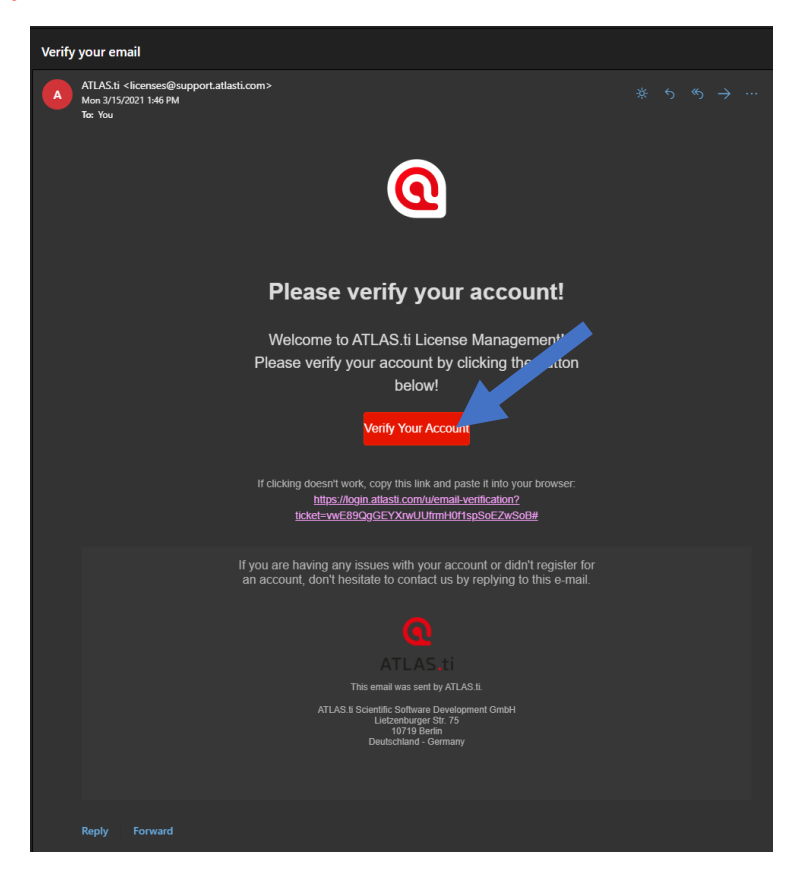

3. Once you click on Verify Your Account, you will be redirected to your internet browser and will be asked to complete the registration process. If not, you will see the following. If you do, click logout in the top right corner.

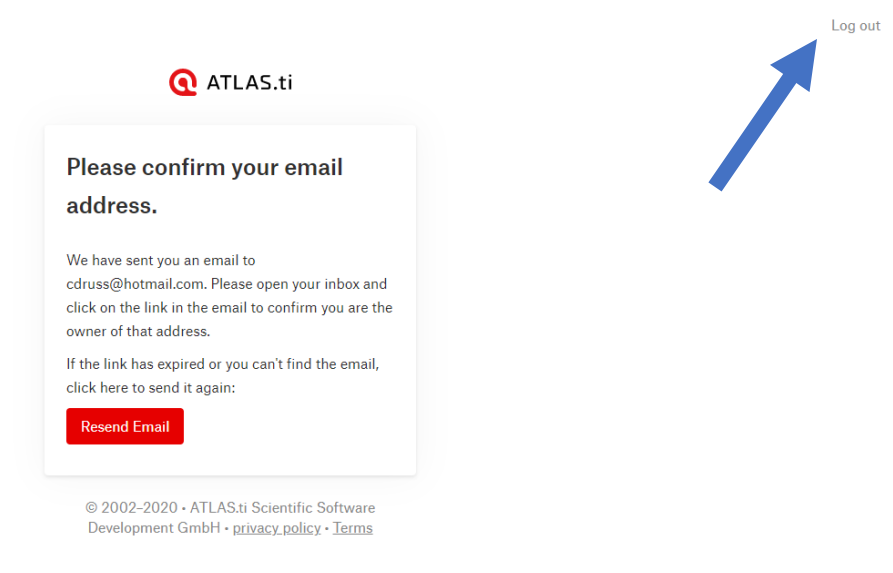

- Now copy and paste this link into your internet browser. (If you miss this step, you will be taken to a screen that requires you to purchase or enter a license number) <u>https://my.atlasti.com/licenses/redeem/activate/I-AF4-4E0-11B-960</u>
- 5. After clicking the link, you may be asked to login. Once logged in, you will be prompt with "Join License". Click the red Join License Button.

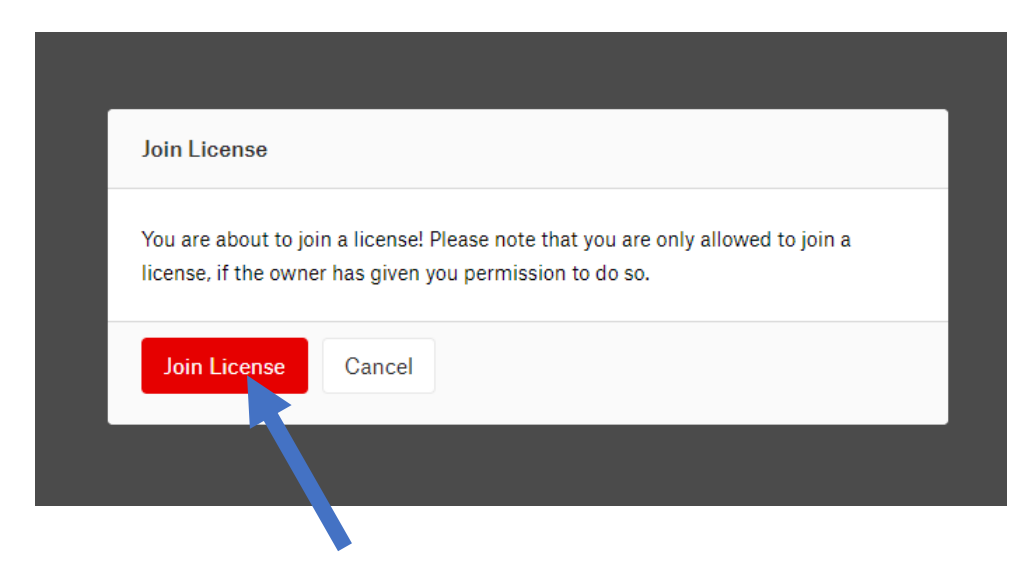

6. You should see My Invitations. Under My invitations, in the Campus Subscription section, click on the version of ATLAS.ti you wish to install that is compatible with your computer. After the download is completed, install, and follow the on-screen instructions to complete the process.

|                    | You just joined an ATLAS.ti 9 Multi User license!<br>To get started, download and run the ATLAS.ti Mac or Windo<br>asked for your account credentials. After that you are all set a | x<br>ows application, or go to the ATLAS.ti Cloud website. You will be<br>and can start working with ATLAS.ti! |
|--------------------|----------------------------------------------------------------------------------------------------|----------------------------------------------------------------------------------------------------|
| License Management |                                                                                                    |                                                                                                    |
|                    | Activate License<br>Enter license key or invitation code and click <i>Activate</i><br><i>license</i> to add a license to your account.                                              | Get a License Visit our shop to purchase a license.                                                            |
|                    | License key or invitation code                                                                                                    | 며 Purchase License                                                                                             |
|                    | Activate License                                                                                                    | Get Cloud Trial Get Desktop Trial                                                                              |
|                    | My Invitations                                                                                                    | Contact Admin                                                                                                  |
|                    | Licenses for Dawn Kight                                                                                                    | Contact Admin                                                                                                  |
|                    |                                                                                                    |                                                                                                    |
|                    | Campus (Subscription)                                                                                                    |                                                                                                    |

If you encounter any problems with acquiring ATLAS.ti, fill out the following help request form.

http://bit.ly/JBCade-ATLAS-help